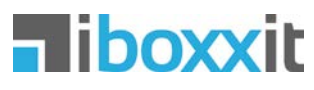

Android App – Bedienungsanleitung

#### Überblick

- 1. Grundbegriffe
- 2. Grundfunktionen
- 3. Items hinzufügen
- 4. Kamera-Funktionen
- 5. Kamera-Anzeige
- 6. Kamera im Scan-Modus
- 7. Item-Eintrag bearbeiten
- 8. Aufkleber anfordern
- 9. Suchen
- 10. Anzeigen und sortieren
- 11. Places verwalten
- 12. Boxxes verwalten
- 13. Items verwalten
- 14. Unboxxed Items
- 15. Mit Freunden teilen
- 16. Teilen-Modus aktivieren
- 17. Places teilen
- 18. Boxxes solo teilen
- 19. Items teilen
- 20. Einstellungen
- Häufig gestellte Fragen

#### 1. Grundbegriffe

Wir verwenden vier Symbole und Begriffe als Ordnungsprinzip zur Lagerung von Sachen: Items, Boxxes, Places und Unboxxed Items:

님 Fotografieren und lagern Sie Ihre Sachen als Items

Items werden in einer Boxx abgelegt

- Jede Boxx befindet sich in einem Place (z.B. Ihr Keller)
- 日 Sperriges wird als Unboxxed Item direkt im Place gelagert

Jeder Boxx wird eine ID zugeordnet, die Sie als PDF anfordern, ausdrucken und dort aufkleben können. - Die meisten Funktionen für Boxxes und Items stehen auch für Unboxxed Items zur Verfügung.

### 2. Grundfunktionen

Sie steuern iboxxit mit fünf Haupt-Icons:

- ₽ Ihre Places, Boxxes und Items ansehen und verwalten
- Å Freunde und deren Items ansehen und verwalten
- Kamera zum Fotografieren von Items und ID-Scannen

#### Suchen in allen Items von Ihnen und Ihren Freunden

Mehr zeigt unterschiedliche Funktionen, die immer genau zu dem passen, was Sie gerade tun. Impressum, Hilfe und Einstellungen finden Sie immer dort. Ein  $\equiv$  vor einer Funktion in der Hilfe weist darauf hin, dass diese über  $\equiv$  erreichbar ist.

#### 3. Items hinzufügen

Items werden in der Regel in Boxxes abgelegt. Es gibt zwei Methoden, eine Boxx auszuwählen, bevor Sie ein Item hinzufügen:

Methode 1 - Wählen Sie in 🔓 einen Place und eine Boxx aus (oder legen Sie eine neue Boxx an) und machen Sie dann mit 🙆 Fotos von Ihren Items.

Methode 2 - Wenn Sie Aufkleber mit IDs an Ihre Boxx angebracht haben, können Sie diese mit 🖻 scannen. Die App erkennt die ID und wählt die zugehörige Boxx automatisch aus. Sie können dann Items fotografieren und hinzufügen oder die Kamera schließen und sich die vorhandenen Items anzeigen lassen. So können Sie Boxxes auswählen und Items hinzufügen, ohne die Kamera zu verlassen.

Beide Methoden funktionieren auch für Unboxxed Items, d.h. Sie wählen Unboxxed Items in einem Place aus oder scannen die ID für Unboxxed Items, die Sie irgendwo in Ihrem Place anbringen können.

#### 4. Kamera-Funktionen

Die Kamera wird wie folgt bedient:

te Boxx hinzufügen

te Boxx anzeigen

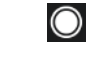

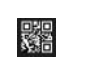

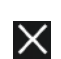

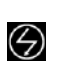

Dauerlicht bei schlechten Lichtverhältnissen anschalten

Foto auslösen und Item in ausgewähl-

Kamera geht in den Scan-Modus, um

eine Boxx anhand der ID auszuwählen

Kamera schließen und die ausgewähl-

Tippen Sie auf Speed Mode, wenn Sie ein Foto nach dem anderen machen und der ausgewählten Boxx sofort hinzufügen wollen. Verwerfen und Bearbeiten jedes Item-Eintrags ist später in 🔓 möglich. So verlieren Sie beim Aufräumen keine Zeit und ergänzen die Details einfach später anhand der Fotos. Für Unboxxed Items funktioniert die Kamera entsprechend.

#### 5. Kamera-Anzeige

Wenn Sie eine Boxx ausgewählt haben, können Sie Items hinzufügen. Bei einer leeren Boxx sieht das so aus:

| tem 1 hinzufügen     | CUST-0 |
|----------------------|--------|
| nach Unbenannte Boxx |        |
| n Home               |        |

Der Text und die blaue Zahl auf der rechten Seite zeigen die ID der ausgewählten Boxx. Sind schon Items in der Boxx, sehen Sie an der Zahl hinter dem Wort 'Item', das wievielte Item Sie hinzufügen, wenn Sie ein Foto machen; 23 Items sind in dem Beispiel schon in der Boxx:

| ltem 24 hinzufügen | CUST-OMER |
|--------------------|-----------|
| nach Unterlagen    | 0         |
| in Home            | 3         |
|                    |           |

Wenn Sie Unboxxed Items gewählt haben, wird das so angezeigt:

#### Item 1 hinzufügen als Unboxxed Item n Home

## CUST-OMEF Ubx

#### 6. Kamera im Scan-Modus

Wenn Sie noch keine Boxx ausgewählt haben und auf ippen, passiert Folgendes:

#### Die App sucht nach einer Boxx-ID, um so eine Boxx zu wählen

Bitte die Kamera nah an den QR-Code halten. Bei schlechtem Licht auf den Blitz tippen.

Wird eine ID erkannt, können Sie wählen, ob Sie sich die vorhandenen Items anzeigen lassen oder ob Sie neue Items hinzufügen wollen.

Wenn nach 8 Sekunden keine ID identifiziert wurde oder Sie auf den Bildschirm tippen, können Sie in der Kamera aus drei Optionen wählen:

1. Kamera schließen und in 🔓 manuell Place und Boxx wählen.

2. Im aktuell gewählten Place (wenn keiner gewählt ist im Standard-Place) eine neue Boxx mit der nächsten freien ID wählen und dort Items hinzufügen.

3. Einen weiteren ID-Scan-Versuch unternehmen.

#### 7. Item-Eintrag bearbeiten

ИER

+\_

Tippen Sie auf ein beliebiges Item, um es zu bearbeiten. Tippen Sie auf das Foto und nutzen Sie die Gesten zum Vergrößern, um die Qualität zu überprüfen.

- Item-Namen bearbeiten (Sie können |/|auch auf den Item-Namen tippen)
- Stichwörter für Kategorien und weitere Infos in das Textfeld eingeben (Tippen auf 🖉 zeigt eine Liste aller bereits verwendeten Stichwörter)
  - Anzahl gleichartiger Items und Item-Wert in diesem Item-Eintrag bearbeiten

/ Neues Item speichern

#### Neues Item verwerfen

Änderungen an bestehenden Item-Einträgen werden gespeichert, wenn Sie die Eingabe mit OK bestätigen oder das Eingabefeld verlassen.

#### 8. Aufkleber anfordern

In der Liste der Places und in jedem Place können Sie über ≡ Aufkleber im PDF-Format anfordern. Diese werden Ihnen per E-Mail zugesandt.

Verwenden Sie folgende Einstellungen für die Aufkleber:

- Druckbereich, um auszuwählen, für welche Boxxes/Unboxxed Items Sie Aufkleber anfordern
- Aufklebertext, um auszuwählen ob der Boxx-Name, ein einheitlicher Text oder kein Text auf den Aufkleber kommt
- Farbwahl, um mit + neue Farbkombinationen hinzuzufügen (tippen Sie 3 Sekunden auf eine Farbkombination zum Bearbeiten oder Löschen)
- Format, um das Papierformat f
  ür den Ausdruck zu w
  ählen

Schließlich können Sie noch wählen, ob Sie Aufkleber mit **Rasterlinien** zum Selbstausschneiden drucken wollen oder ohne Rasterlinien für vorperforierte Etiketten.

#### 9. Suchen

Mit der Suchfunktion finden Sie nicht nur Ihre eigenen Items, sondern – wenn Sie online sind – auch die Items Ihrer Freunde (der Balken um das Suchfeld ist dann blau, wenn Sie offline sind grau).

Über  $\equiv$  Smart Suchen (oder die Eingabe von Sonderzeichen) können Sie Ihre Suche eingrenzen:

- Item-Namen (! eingeben), dann aus Liste wählen; so können Sie auch alle unbenannten Items finden
- Stichwörter (# eingeben), dann aus Liste wählen
- Boxx-Namen ([ eingeben), dann aus Liste wählen
- nur Items von bestimmten Personen (@ eingeben), dann aus Liste wählen

Einige dieser Suchen können auch kombiniert werden. Um z.B. nur aus eigenen Stichwörtern auszuwählen, '@ihrname #' eingeben und Stichwörter aus Liste wählen.

#### 10. Anzeigen und sortieren

Über  $\equiv$  Anzeige und  $\equiv$  Sortierfolge kann überall dort, wo in iboxxit Items angezeigt werden, die Darstellung variiert werden:

## Anzeige

Liste ist eine detaillierte Ansicht mit Informationen über den Ablageort des Items sowie ggf. Menge und Wert

Mosaik zeigt vier oder mehr Bilder pro Zeile für eine überblicksartige visuelle Suche

**Bilder** zeigt ein Bild pro Zeile und dient einer detaillierten visuellen Suche nach Items

## \_\_\_\_\_ Sortierfolge

Alphabetisch, nach Wert, nach Menge oder Aktualität (bei Suchen auch nach Relevanz der Ergebnisse); Places und Boxxes können in den betreffenden Listen auch sortiert werden.

#### 11. Places verwalten

Die App bietet verschiedene Möglichkeiten zur Verwaltung von Places:

- Neuer Place + in der Liste der Places oder über = Place-Aktionen
- Place umbenennen durch Tippen auf den Place-Namen oder ≡ Place-Aktionen, jeweils im betreffenden Place

- Place löschen ist nur über ≡ Place-Aktionen im betreffenden Place verfügbar (Sie können wählen, ob alle Boxxes und Items gelöscht oder im Standard-Place abgelegt werden sollen)
- Place teilen über ≡ Place teilen in einem Place oder in 
   <sup>™</sup> im 
   <sup>™</sup>-Modus auf den Freund tippen, mit dem Sie einen oder mehrere Places teilen wollen

#### 12. Boxxes verwalten

Die App bietet verschiedene Möglichkeiten zur Verwaltung von Boxxes:

- Neue Boxx + in der Liste der Boxxes oder über 
  Boxx-Aktionen
- Boxx umbenennen durch Tippen auf den Boxx-Namen oder ≡ Boxx-Aktionen in der betreffenden Boxx
- Boxxes verschieben, löschen oder ein Item als Boxx-Cover auswählen über ≡ Boxx-Aktionen

#### 13. Items verwalten

Die App bietet verschiedene Möglichkeiten zur Verwaltung von Items:

- Neues Item + in einer Boxx, alternativ über <sup>™</sup> oder über ≡ Item-Aktionen
- Item umbenennen in der Item-Anzeige durch Tippen auf den Item-Namen oder ≡ Item-Aktionen
- Items löschen oder verschieben über ≡ Item-Aktionen in der Boxx-Ansicht bzw. in Unboxxed Items
- Item teilen über den ≤-Modus oder ≡
   Item teilen in der Boxx-Ansicht bzw. in

Unboxxed Items sowie in der Item-Ansicht

#### 14. Unboxxed Items

Unboxxed Items sind ganz normale – aber z.B. sperrige – Items, die nicht in einer Boxx abgelegt sind. Es gelten folgende Besonderheiten:

- Das erste Unboxxed Item eines Places wird durch Neues Unboxxed Item + in der Liste der Boxxes hinzugefügt.
- Weitere Unboxxed Items können genauso hinzugefügt werden oder auch in der Liste der Unboxxed Items durch Neues Unboxxed Item + oder <a>[a]</a>.
- Alle Unboxxed Items sind unter einem Listeneintrag Unboxxed vor der Liste der Boxxes enthalten.
- Der Listeneintrag Unboxxed verhält sich im Grundsatz wie eine Boxx, hat eine eigene ID und kann geteilt und mit einem Cover versehen, aber nicht umbenannt, verschoben oder gelöscht werden. Er verschwindet, wenn alle darin enthaltenen Items gelöscht wurden.

#### 15. Mit Freunden teilen

Mit iboxxit können Sie Ihre Sachen auf drei unterschiedliche Arten mit Ihren Freunden teilen.

Places teilen – Wenn Sie Leute gut kennen, teilen Sie ganze Places mit ihnen. Ihre Freunde können alle Items in allen Boxxes und alle Unboxxed Items in einem geteilten Place sehen.

Solo teilen – Teilen Sie nur einzelne Boxxes, egal in welchem Place sich diese befinden. Sie können so auch nur die Unboxxed Items eines Places teilen.

Items teilen – Senden Sie ein oder mehrere Item-Fotos mit der Standardfunktion von Android zum Teilen an andere Apps (z.B. E-Mail, Whatsapp, Facebook). Bevor Sie mit Freunden Places oder Solo teilen können, müssen Sie diese in 🛱 einladen und die Freunde müssen die Einladung annehmen. Zum Teilen müssen Sie online sein.

#### 16. Teilen-Modus aktivieren

 $\leq$ 

Sowohl in Haals auch in Akonnen Sie den 'Teilen-Modus' (⊡-Modus) aktivieren, wenn Sie online sind. Das Icon färbt sich blau, wenn der ⊡-Modus aktiv ist.

Sachperspektive: In 🔓 können Sie im 
Modus bezogen auf Places, Boxxes oder
Unboxxed Items sehen und verändern, wer
darauf jeweils Zugriff hat. Diese Personen
müssen zuvor eingeladen und verbunden
werden. Sie können im 
-Modus auch einzelne Items mit der Standardfunktion von
Android teilen.

Personenperspektive: In 🛱 können Sie im Modus die umgekehrte Perspektive wahrnehmen und auf einen Freund tippen, um zu sehen, welche Places und Boxxes Sie mit diesem Freund teilen und die Freigaben verändern.

#### 17. Places teilen

Wenn Sie bei iboxxit einen Place mit Freunden teilen, können diese Freunde alle Boxxes und alle Unboxxed Items in dem Place sehen.

Wenn Boxxes in einen anderen Place verschoben werden, erlischt der Zugriff, wenn der Freund nicht auch auf den neuen Place Zugriff hat.

Place teilen geht so:

 In Ba aktivieren Sie den I-Modus und tippen in der Liste der Places beim gewünschten Place auf S. Sie können jetzt wählen, mit welchen Ihrer Freunde Sie diesen Place teilen wollen.  In A aktivieren Sie den I-Modus und tippen auf den Freund, mit dem Sie teilen wollen. Sie können nun auswählen, welchen Place oder welche Places Sie mit diesem Freund teilen wollen.

#### 18. Boxxes solo teilen

Wenn Sie bei iboxxit eine Boxx solo mit Freunden teilen, können Ihre Freunde nur die Items in der betreffenden Boxx sehen, unabhängig davon, in welchem Place sie sich befindet. Wenn solo geteilte Boxxes in einen anderen Place verschoben werden, bleibt der Zugriff darauf also bestehen.

Solo-Teilen geht so:

- In the aktivieren Sie den I-Modus und tippen in der Liste der Boxxes bei der von Ihnen gewünschten Boxx auf K. Sie können jetzt wählen, mit welchen Ihrer Freunde Sie diese Boxx teilen wollen.
- In a ktivieren Sie den I-Modus und tippen auf den Freund, mit dem Sie teilen wollen. Sie können nun auswählen, welche Boxx oder welche Boxxes Sie mit diesem Freund teilen wollen.

Sie können unter Verwendung des Listeneintrags Unboxxed entsprechend auch Unboxxed Items solo teilen.

#### 19. Items teilen

Wenn Sie bei iboxxit einzelne Items teilen, werden deren Fotos einmalig mit der Standardfunktion von Android geteilt und an andere Apps übergeben (z.B. E-Mail).

Das geht so:

- In Ba aktivieren Sie den I-Modus und gehen in die Liste der Items, die Sie teilen möchten. Sie können ein Item oder mehrere Items markieren und dann auf 'Teilen' klicken.
- Wenn Sie ein einzelnes Item aufgerufen haben (in b oder ), können Sie dieses über ≡ Item-Aktionen teilen.

#### 20. Einstellungen

Über  $\equiv$  Einstellungen können Sie iboxxit für sich anpassen und einige seltener gebrauchte Funktionen abrufen.

Dazu gehören die folgenden:

- Standard-Place, Sprache und Währung einstellen
- Offline-Modus aktivieren (bei schlechter oder teurer Internetverbindung)
- Anzeigeoptionen (wie detailliert sollen die IDs und der Wert der Items angezeigt werden) und E-Mail-Benachrichtigungen
- Kundenkontoinformationen (z.B. Profilbild, Version, verfügbare Items, Boxxes, Places, Ablaufdatum Ihres Kontos)

Feedback

Sie können sich hier auch aus iboxxit ausloggen.

#### Häufig gestellte Fragen

Warum verwendet iboxxit englische Begriffe für Orte, Kartons bzw. Kisten, Sachen und nicht in Kartons bzw. Kisten befindliche Sachen?

Wir haben iboxxit mit dem Anspruch entwickelt, ein weltweit gültiges und funktionierendes Ordnungssystem zu sein.

Dabei wollen wir ganz wenige Begriffe einheitlich in allen Sprachen verwenden: Place, Boxx, Item und Unboxxed Item.

Ansonsten richten wir uns nach der jeweiligen Landessprache.

# Kann iboxxit nur mit bestimmten Kartons oder Kisten verwendet werden?

Nein, Sie können jedweden Karton und jedwede Kiste verwenden, auf die ein Aufkleber angebracht werden kann.

Sie können auch ganz andere Aufbewahrungsorte als "Boxxes" verstehen und Aufkleber z.B. in Schrankfächern anbringen.

Wir empfehlen für die Lagerung Ihrer Sachen stabile weiße Umzugskartons, so wie sie in

unserer Werbung zu sehen sind. In diesen können alle Sachen staubfrei und leicht transportabel gelagert werden, wenn Sie umziehen oder Sachen auslagern wollen, um bei sich Platz zu schaffen. Wenn Sie solche Kartons erwerben wollen, kontaktieren Sie uns bitte unter service@iboxxit.com.

#### Was sind Unboxxed Items?

Im iboxxit-Ordnungssystem sollen alle Sachen möglichst in Kartons abgelegt werden. Wir empfehlen, einheitlich stabile weiße Umzugskartons zu verwenden, in denen alle Sachen staubfrei und leicht transportabel gelagert werden können, wenn Sie umziehen oder Sachen auslagern wollen, um bei sich Platz zu schaffen. Wenn Sie solche Kartons erwerben wollen, kontaktieren Sie uns bitte unter service@iboxxit.com.

Sperrige Sachen, die nicht in eine Boxx passen, können als Unboxxed Items direkt in einem Place gelagert werden und werden in einem Listeneintrag 'Unboxxed' vor der Liste der Boxxes angezeigt.

Alle Funktionen, die für Boxxes zur Verfügung stehen, sind in der Regel auch für den Listeneintrag 'Unboxxed' verfügbar.

Ausnahmen: Der Listeneintrag 'Unboxxed' ist fest einem Place zugeordnet (kann also nicht verschoben werden) und kann auch nicht umbenannt oder gelöscht werden. Gibt es keine Unboxxed Items oder wurden alle gelöscht, wird der Listeneintrag 'Unboxxed' einfach nicht angezeigt.

Warum muss ich eine Boxx auswählen oder mich entscheiden, Unboxxed Items hinzuzufügen, bevor ich Fotos von Items machen kann?

Im iboxxit-Ordnungssystem sind Items nie "irgendwo", sondern müssen entweder einer Boxx oder als Unboxxed Item einem Place zugeordnet werden. So wird sichergestellt, dass die Realität in der App korrekt abgebildet wird und nicht einfach Fotos 'auf Halde' gemacht werden.

Wenn Sie z.B. gerade alle Sachen in Ihrem Wohnzimmer auf einen Haufen gelegt haben und erst einmal fotografieren wollen, wählen Sie als Place 'Wohnzimmer' und fügen diese als Unboxxed Items hinzu. Schneller und besser ist es jedoch, beim Aufräumen gleich Kartons zur Hand zu haben, diese mit Aufklebern mit IDs zu beschriften und die abfotografierten Sachen in Kisten zu legen. So schaffen Sie gleich Ordnung und machen nicht nur Fotos von ungeordneten Sachen.

#### Warum gibt es nur Places, Boxxes und Unboxxed Items und keine komplexere Ordner-Hierarchie wie in Windows oder Mac OS?

Wir glauben, dass die Kombination komplexer Hierarchien mit Stichwörtern letztlich zu Unübersichtlichkeit führt, gerade auch, wenn man auf unterschiedlichen Ebenen Informationen mit anderen teilt.

Die einfache Struktur aus Places, Boxxes und Unboxxed Items ist der Realität der persönlichen Lagerung von Sachen nachgebildet und erlaubt auch noch den Überblick, was man gerade mit wem teilt.

Alle weiteren Ordnungsmerkmale können über Stichwörter zugeordnet werden.

#### Was ist ein Item-Eintrag?

Items werden bei iboxxit visuell mit einem quadratischen Foto erfasst.

Jedes Foto steht für einen Item-Eintrag. Je nach Version steht Ihnen eine bestimmte Anzahl von Item-Einträgen zur Verfügung.

#### Muss ich jedes Item einzeln fotografieren?

Nein, Sie können auch von dem ganzen Inhalt einer Boxx oder den Unboxxed Items in einem Place ein einziges Sammel-Foto machen und die Menge der Items angeben (ggf. auch schätzen).

Wir empfehlen in der Regel, unterschiedliche Sachen einzeln zu fotografieren, aber gleich-

artige oder ähnliche Sachen nur einmal zu fotografieren und die entsprechende Menge anzugeben.

#### Muss ich zusätzlich zu dem Foto noch weitere Informationen eingeben?

Nein, Item-Name, Menge und Wert sowie Stichwörter sind sinnvolle, aber optionale Informationen, mit denen Sie sich beim Aufräumen nicht aufhalten müssen. Das können Sie nachholen, wenn Sie mehr Zeit haben.

#### Gibt es Items ohne Foto?

Nein, alle weiteren Informationen (Item-Name, Menge und Wert, Stichwörter) sind optional, aber es muss mindestens eine visuelle Zuordnung über ein Foto erfolgen.

#### Was ist der Speed Mode?

Wenn Sie sehr viele Sachen in kurzer Zeit erfassen und aufräumen wollen, können Sie – nach Auswahl einer Boxx – in der Kamera den Speed Mode aktivieren.

Sie können dann ein Foto nach dem anderen machen. Diese Fotos werden automatisch als Items in die aktuell von Ihnen gewählte Boxx gelegt, ohne dass Sie das Foto noch einmal bestätigen müssen.

Wenn Ihre Boxxes Aufkleber mit IDs haben, können Sie aus der Kamera alle Boxxes direkt ansteuern und so im Speed Mode mit sehr hoher Geschwindigkeit aufräumen, ohne den Überblick über Ihre Sachen zu verlieren.

Misslungene Fotos können Sie später entfernen, alle Eingaben können Sie nachholen, wenn Sie mehr Zeit zur Verfügung haben.

Der Speed Mode funktioniert entsprechend, wenn Sie Unboxxed Items hinzufügen, sofern Sie zuvor Unboxxed Items als Ablageort ausgewählt haben.

#### Was ist ein Boxx-Cover?

Wenn Sie in einer Boxx auf das Boxx-Symbol oder in ≡ Boxx-Aktionen auf 'Boxx-Cover wählen' tippen, können Sie einen ItemEintrag auswählen, dessen Bild stellvertretend für den Boxx-Inhalt ist. Dies geht ebenso für Unboxxed Items. Die App wählt standardmäßig das erste fotografierte Item als Boxx-Cover aus.

Wenn Sie ein Bild als Boxx-Cover verwenden wollen, das nicht gleichzeitig ein Item-Bild ist (nicht empfohlen), fügen Sie das betreffende Bild als neues Item hinzu und setzen die Menge auf 0, damit Ihre Item-Zählung nicht verfälscht wird.

# Wie markiere ich Boxxes oder Items, die ich verliehen habe?

Denken Sie im iboxxit-Ordnungssystem und machen Sie einen Place "Verliehene Sachen" und Boxxes für Ihre Freunde, denen Sie Sachen geliehen haben. Verschieben Sie die Items entsprechend dorthin, so bildet iboxxit immer ab, wo Ihre Sachen sich befinden.

# Warum ist die $\equiv$ Mehr-Funktion unten rechts und zeigt teilweise unterschiedliche Unterfunktionen an?

Die Bedienung der App ist darauf optimiert, dass alle wichtigen Funktionen mit einer Hand ausgeführt werden können. So bleibt die andere Hand zum Aufräumen frei.

Die ≡-Funktion zeigt daher in jeder Situation die am besten passenden Funktionen an. Hilfe und Einstellungen sind immer von dort

Warum kann iboxxit nur quadratische Fotos machen?

aus zugänglich.

Bei iboxxit geht es darum, schnell und effizient Ordnung zu schaffen. Die Verwendung quadratischer Fotos erlaubt am besten eine standardisierte Einhand-Bedienung der App: Sie halten Ihr Smartphone aufrecht in einer Hand und können die andere Hand zum Aufräumen verwenden.

Sie müssen nicht darüber nachdenken, ob eine Sache horizontal oder vertikal fotografiert werden soll und verlieren keine Zeit beim Erfassen der Items.

#### Was ist der Standard-Place?

In den Einstellungen kann man einen Standard-Place definieren. Dieser wird in bestimmten Bedienungssituationen automatisch für die Aufnahme von Boxxes oder Unboxxed Items ausgewählt oder vorgeschlagen.

#### Was ist eine ID?

Das iboxxit-Ordnungssystem arbeitet mit IDs zur Identifikation der Boxxes. Diese bestehen aus einer Kombination von 8 Buchstaben und Ziffern, die für jeden Kunden einmalig vergeben wird (Kunden-ID), sowie aus einer Zahl zur eindeutigen Kennzeichnung der Boxx.

Über die App oder iboxxit.com können Sie Aufkleber mit IDs anfordern, die es Ihnen erleichtern, alle Boxxes ordentlich zu beschriften und Ordnung zu halten. Im Scan-Modus erkennt die Kamera automatisch die QR-Codes der Aufkleber und ermöglicht so zeitsparend die Auswahl von Boxxes direkt aus der Kamera.

Für alle Unboxxed Items in einem Place wird eine besondere ID vergeben, die aus der Kunden-ID, einer den Place repräsentierenden Zahl und dem Zusatz 'Ubx' für Unboxxed besteht.

Warum besteht jede ID aus einer Buchstaben-Zahlen-Kombination für jeden Kunden und fortlaufenden Zahlen und warum wird zusätzlich zum QR-Code auf jedem Aufkleber auch die Zahl groß abgedruckt?

In zahlreichen Praxistests hat sich diese Zusammensetzung bewährt.

Die zufälligen Buchstaben-Zahlen-Kombinationen der Kunden-ID lassen keinen Rückschluss auf den Namen des Nutzers zu, wenn beispielsweise Boxxes irgendwo eingelagert werden. Die fortlaufenden Zahlen erleichtern die Handhabung. Sie sind groß auf den Aufklebern aufgedruckt, damit sie auch ohne App eine leichte Zuordnung ermöglichen.

Wenn Sie gerade keine Aufkleber zur Hand haben, können Sie einfach Zahlen auf Ihre Boxxes schreiben und diese später überkleben.

Durch die in der Kamera groß und in blau angezeigte Zahl wissen Sie immer, zu welcher Boxx Sie gerade Items hinzufügen.

# Warum steht bei manchen IDs 'Ubx' am Ende?

In jedem Place gibt es die Möglichkeit, sperrige Sachen als Unboxxed Items zu lagern.

Alle Unboxxed Items eines Places sind im Listeneintrag 'Unboxxed' enthalten, der dann auch eine ID hat, die aus der Kunden-ID, einer Zahl sowie dem Zusatz 'Ubx' besteht.

In gewisser Weise steht diese ID auch für den Place, da in jedem Place 'Unboxxed Items' nur an einer Stelle gelagert werden können.

Der betreffende Aufkleber kann daher beispielsweise an die Kellerwand angebracht werden.

In der Kamera wird groß und in blau 'Ubx' angezeigt, wenn Sie gerade Unboxxed Items in einen Place hinzufügen, so wissen Sie immer genau, wo Sie gerade Items hinzufügen.

#### Warum hat die Kamera einen Scan-Modus?

Der Scan-Modus erlaubt es Ihnen, ohne weitere Navigation in der App mit der Kamera Items aufzunehmen und Boxxes auszuwählen, wenn diese Aufkleber mit IDs haben.

Sie können dann aus der Kamera alle Boxxes direkt ansteuern, Fotos Ihrer Items machen und so sehr schnell aufräumen, ohne den Überblick über Ihre Sachen zu verlieren.

Wenn Sie die Items später beschriften möchten, aktivieren Sie den Speed Mode und erreichen Rekordgeschwindigkeiten beim Aufräumen.

Die Ablage von Unboxxed Items kann entsprechend angesteuert werden, wenn Sie in Ihrem Place einen Aufkleber mit der entsprechenden ID angebracht haben (diese endet auf Ubx).

#### Was sind Stichwörter?

Mit Stichwörtern (auch Tags genannt) können Sie Gruppen von Items kategorisieren oder andere relevante Informationen hinzufügen.

#### Beispiele:

- Wenn Sie leere Produktverpackungen lagern, können Sie als Item-Namen die Produktbezeichnung nehmen und als Stichwort 'Verpackung'.
- Sie können alle Ihre Dekorationsartikel mit dem Stichwort 'Deko' versehen

So finden Sie in Q alle Items dieser Kategorien in allen Places, Boxxes und auch alle Unboxxed Items. Wenn Sie sich mit Freunden auf gemeinsame Stichwörter einigen, finden Sie auch die passenden Sachen Ihrer Freunde.

#### Wenn mir die Aufkleber nicht gefallen, welche Gestaltungsmöglichkeiten habe ich?

Zunächst können Sie in der App und auf iboxxit.com Ihre Lieblingsfarben für Text und ID auswählen.

Reicht Ihnen das nicht, können Sie selbst mit beliebigen Text- und Grafikprogrammen sowie Datenbanken oder PowerPoint eigene Aufkleber anfertigen.

Nutzen Sie dafür beispielsweise die betreffenden Vorlagen von Etikettenherstellern.

Sie können mit jedem beliebigen QR-Code-Generator iboxxit-kompatible QR-Codes erzeugen, indem Sie einfach die zu jeder ID gehörige Internetadresse in einen QR-Code übersetzen (z.B. https://www.iboxxit.com/ CUST-OMER-27).

#### **Rechtliche Hinweise**

© iboxxit GmbH – Alle Rechte vorbehalten.

#### Kontaktinformationen:

#### service@iboxxit.com

#### www.iboxxit.com

iboxxit ist eine Marke der iboxxit GmbH. Sofern sonstige, zugunsten anderer Markenrechtsinhaber geschützte Marken (z.B. Android, Apache oder Apache Commons) in Bezug genommen werden, erfolgt dies lediglich zu Zwecken der Beschreibung der betreffenden Waren und/oder Dienstleistungen.

Fassung vom 2. April 2016.